## Seeing your grades

How are you doing so far? It's good to check the website to make sure that we have what we are supposed to have. So go back to the course home page, and look in the left column. In the "Navigation" block, there is a link for "Grades."

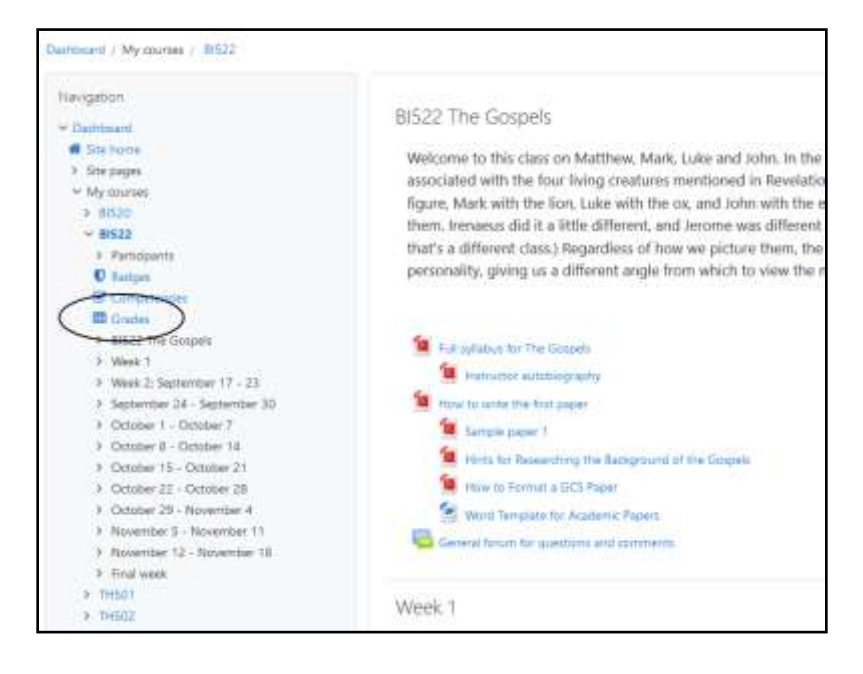

The icon for grades is a square depicting a spreadsheet. Click on the word "Grades" and you'll see how you have done so far. It shows your grades – and no one else's:

| Jser report - Fictitious                                                                | Studen              | t     |          |                |                                                                                                    |                                 |
|-----------------------------------------------------------------------------------------|---------------------|-------|----------|----------------|----------------------------------------------------------------------------------------------------|---------------------------------|
| View                                                                                    |                     |       |          |                |                                                                                                    |                                 |
| Overview report titler report                                                           |                     |       |          |                |                                                                                                    |                                 |
| Grade Item                                                                              | Calculated weight   | Grade | Range    | Percentage     | Feedback                                                                                                    | Contribution to<br>course total |
| In NT501 New Testament Background                                                       | 1.00074000          |       | 10//#101 | 1000 000 00 Te |                                                                                                    |                                 |
| In Exegetical papers - 65% of cours                                                     | e total             |       |          |                |                                                                                                    |                                 |
| Upcoult area for paper 1: the historical setting                                        | 50.00 %             | 87.00 | 0-100    | 87.00%         | good work in most sections, but the section on Herary context<br>ignored the connection this passage has with the following<br>passage | 20.15%                          |
| Dipload area for paper 2                                                                | 50.00%              | 93.00 | 0-100    | 93.00%         |                                                                                                    | 30.09 %                         |
| Upload area for paper 3 - due<br>Apr. 12                                                | 0.00 %<br>(Empty)   | ÷     | 0-100    | ÷.             |                                                                                                    | 0.00 %                          |
|                                                                                         | 64,71 %             | 48.50 | 0-55     | 50.00 %        |                                                                                                    | 4                               |
| III Quizzes - 15% of course                                                             |                     |       |          |                |                                                                                                    |                                 |
| NT01 Que 1                                                                              | 33.33 %             | 12.67 | 0-15     | 84.47%         |                                                                                                    | 4.97%                           |
| Quiz 2. Sewith history<br>literature, and religion                                      | 33.33%              | 14.50 | 0-15     | 98.67 %        |                                                                                                    | 5.69%                           |
| 😵 Qualit: OT Quotes: Application<br>Theological Interpretation                          | 33.33%              | 11.00 | 0+1E     | 86.67 %        |                                                                                                    | 5.10 %                          |
| ন্ট Quizzes - 15% of course<br>total<br>Sinple wsighted mean of<br>grades               | 17.65%              | 13.39 | 0-16     | 89.27 %        |                                                                                                    | 38.)<br>-                       |
| III Forum discussions - 16% of cour                                                     | se total            |       |          |                |                                                                                                    |                                 |
| Porum week 1                                                                            | 29.00 N             | 9.50  | 0-10     | 95.00 %        |                                                                                                    | 3.35 %                          |
| Porum week 2                                                                            | 20.00 %             | 8.50  | 0-10     | 85 00 %        |                                                                                                    | 3.00 %                          |
| [2] Forum week 3                                                                        | 20.00 %             | 8.50  | 0-10     | 83.00 %        |                                                                                                    | 2.93 %                          |
| Forum week 5                                                                            | 20.00 %             | 9.50  | 0-10     | 95.00 %        |                                                                                                    | 3.85 %                          |
| E Forum week 8                                                                          | 20.00 %             | 0.00  | 0-10     | 0.00 %         |                                                                                                    | 0.00 %                          |
| 🗵 Porum week 10                                                                         | 0.00 %<br>( Empty ) | 1     | 0-10     | ÷.             |                                                                                                    | 0.00 %                          |
| Strong discussions - 15% of<br>course total total<br>Simple weighted mean of<br>grades. | 17.65 %             | 10.74 | 0-15     | 71.60 %        |                                                                                                    |                                 |
| In Final Exam - 15% of final grade                                                      |                     |       |          |                |                                                                                                    |                                 |
| Final exam - multiple proclamation<br>- due by March 30                                 | 0.00 %<br>( Empty ) | 8     | 0-30     | \$C            |                                                                                                    | 0.00 %                          |
| 🖨 final esam essay questions                                                            | 0.08 %<br>(Empty)   | 8     | 0-37     | 8              |                                                                                                    | 0.00%                           |
| 完 Final Exam - 16% of final<br>grade total<br>Simple weighted mean of<br>grades.        | (Empty)             | εć.   | 0-16     | ¥2             |                                                                                                    | (*)<br>-                        |
|                                                                                         |                     | 96.62 | 0-100    | 86.62 %        |                                                                                                    |                                 |

Every course will have a different grade structure. This one is organized into categories: forums, quizzes, and papers. You can see the overall score on each assignment, a percentage score, and the way it totals when weighted according to the importance of the categories. If the instructor has typed comments into the website, you can also see those. You can also see if any scores are missing – that might be something to ask about.